## Skriva och skicka remiss

## Information till förskrivare i Region Norrbotten

| pvhjksitt | = | Remisskoden till sitteamet              |
|-----------|---|-----------------------------------------|
| pvhjkdata | = | Remisskoden till kommunikationsteamet   |
| pvhjkhuv  | = | Remisskoden till kognitionsteamet       |
| pvhjklans | = | Remisskoden till länshjälpmedelsgruppen |

Skicka remiss för konsultation kognitionsteam, kommunikationsteam och sitteam

- 1. Välj RE14
- 2. Skriv i patientens personnummer- enter
- 3. Välj skriv remiss Brevremiss/skrivrem (Ctrl A)
- 4. Fyll i uppgifter och ange remissmottagare, se ovan.
- 5. Skriv i Frågeställning samt tabba till Anamnes
- 6. Skriv in din text i rutan eller hämta standardmening konsultation kognition, kommunikation och sitteam som är beskrivet nedan.
- 7. Tabba ner tills texten blir ljusgrå.
- 8. Backa ut med F3, Signera dokumentet
- 9. Svara Ja, ang. sändning till Hjälpmedelskonsulenterna.
- 10. Skriv namnet på hjälpmedelskonsulenten på ange mottagare: sedan , enter.

Skriva underlag till Länshjälpmedelsgruppen

- **1.** Skriv beslutsunderlaget i journalen genom att kopiera in beslutsunderlaget som finns som standardmening
- 2. Klicka på KA24 (upplagd knapp eller välj F, KA24) Sök reda på rätt standardmening.
  Ex.v säbes2 - beslutsunderlag för dyra och lågfrekventa hjälpmedel
- (Om ni inte redan har denna blankett som standardmening på er arbetsplats så be er vas-administratör att lägga in den)

När det rätta sökordet är markerat - tryck Ctrl C - klicka i journalanteckningen - tryck Ctrl V.

DOKUMENT-ID Islss-4-2456 ANSVARIG Christina Karlsson

- 3. Du har nu standardmeningen för beslutsunderlaget i journalen och kan fylla i denna. Backa ur med F3 och signera.
- 4. Skickas sedan som remiss, se nedan.

**Observera att from 13 01 01 ska alla ärenden som ska behandlas i** Länshjälpmedelsgruppen sändas till den nya mottagningen pvhjklans.

## Sända journalkopia

Om du redan skrivit din utredning kring behovet av ett hjälpmedel i din journal kan du som alternativ till ovanstående sända journalkopia istället för att på nytt skriva in texten i remissen.

- 1. Skriv journalanteckningen.
- 2. Signera.
- 3. Backa ur denna bild.
- 4. Gå upp till radmenyn välj Markera. Välj sedan Sänd.
- 5. Skriv i rutan som kommer upp remkoden ex. pvhjklb (hjälpmedelskonsulent Luleå/Boden). Skriv hjälpmedelskonsulentens namn.
- 6. Eller:
- 7. Du står i rutan Jnl.anteckningar JO1(3)
- 8. Markera den journalanteckning du vill skicka iväg genom att välja Markera uppe i radmenyn
- 9. Välj sedan Sänd i radmenyn.
- 10. Fyll i vårdgivare.
- 11. Fyll i hela namnet på personen du skall sända till.

Du kan inte ta del av journalanteckning utan hela den anteckningen kommer med i utskicket.

Journalanteckningen måste vara signerad.